# Certificati autofirmati di Exchange in una soluzione PCCE 12.6

## Sommario

Introduzione **Prerequisiti Requisiti** Componenti usati Introduzione Procedura Sezione 1: Scambio di certificati tra server CVP e ADS Passaggio 1. Esporta certificati server CVP Passaggio 2. Importa certificato WSM server CVP in server ADS Passaggio 3. Esporta certificato server ADS Passaggio 4. Importazione del certificato del server ADS nei server CVP e nel server di report Sezione 2: scambio di certificati tra applicazioni della piattaforma VOS e server ADS Passaggio 1. Esporta certificati server applicazioni piattaforma VOS. Passaggio 2. Importa certificato applicazione piattaforma VOS nel server ADS Passaggio 3. Importa certificato applicazione piattaforma CUCM su server PG CUCM Sezione 3: scambio di certificati tra server Rogger, PG e ADS Passaggio 1. Esporta certificato IIS da server Rogger e PG Passaggio 2. Esporta certificato DFP da server Rogger e PG Passaggio 3. Importa certificati nel server ADS Passaggio 4. Importa certificato ADS in server Rogger e PG Sezione 4: Integrazione del servizio Web CVP CallStudio Informazioni correlate

## Introduzione

Questo documento descrive come scambiare certificati autofirmati in una soluzione Cisco Packaged Contact Center Enterprise (PCCE).

# Prerequisiti

### Requisiti

Cisco raccomanda la conoscenza dei seguenti argomenti:

- PCCE release 12.6(2)
- Customer Voice Portal (CVP) versione 12.6(2)
- Virtualized Voice Browser (VB) 12.6(2)

- Admin Workstation/Administration Date Server (AW/ADS) 12.6(2)
- Server Cisco Unified Intelligence (CUIC)
- Customer Collaboration Platform (CCP) 12.6(2)
- Enterprise Chat and Email (ECE) 12.6(2)

#### Componenti usati

Le informazioni fornite in questo documento si basano sulle seguenti versioni software:

- PCCE 12.6(2)
- CVP 12.6(2)

Le informazioni discusse in questo documento fanno riferimento a dispositivi usati in uno specifico ambiente di emulazione. Su tutti i dispositivi menzionati nel documento la configurazione è stata ripristinata ai valori predefiniti. Se la rete è operativa, valutare attentamente eventuali conseguenze derivanti dall'uso dei comandi.

## Introduzione

Nella soluzione PCCE a partire dalla versione 12.x, tutti i dispositivi sono controllati tramite Single Pane of Glass (SPOG) che è ospitato nel server AW principale. A causa della conformità alla gestione della sicurezza (SRC) della versione PCCE 12.5(1), tutte le comunicazioni tra SPOG e gli altri server della soluzione avvengono esclusivamente tramite il protocollo HTTP protetto.

I certificati vengono utilizzati per garantire una comunicazione sicura e senza problemi tra SPOG e gli altri dispositivi. In un ambiente con certificati autofirmati, lo scambio di certificati tra i server è un requisito imprescindibile.

## Procedura

Si tratta dei componenti da cui vengono esportati i certificati autofirmati e dei componenti in cui è necessario importare i certificati autofirmati.

(i) Tutti i server AW/ADS: questi server richiedono un certificato da:

- Piattaforma Windows
  - ICM: Router and Logger(Rogger){A/B}, Peripheral Gateway (PG){A/B}, tutti i server AW/ADS e ECE.

Nota: sono necessari IIS e Diagnostic Framework Portico (DFP).

• CVP: server CVP, server di reporting CVP.

Nota: è necessario un certificato WSM (Web Service Management) da tutti i server. I certificati devono essere con il nome di dominio completo (FQDN).

- Piattaforma VOS: Cloud Connect, Cisco Virtualized Voice Browser (VB), Cisco Unified Communication Manager (CUCM), Finesse, Cisco Unified Intelligence Center (CUIC), Live Data (LD), Identity Server (IDS) e altri server applicabili.
- (ii) Router \ Server di registrazione: Questi server richiedono un certificato da:
  - Piattaforma Windows: certificato IIS per tutti i server AW/ADS.
- (iii) Server PG: questi server richiedono un certificato da:
  - Piattaforma Windows: certificato IIS per tutti i server AW/ADS.
  - Piattaforma VOS: editore CUCM (solo server PG CUCM); Cloud Connect e CCP (solo server PG MR).

Nota: è necessario per scaricare il client JTAPI dal server CUCM.

- (iv) Server CVP: questi server richiedono un certificato da
  - Piattaforma Windows: certificato IIS per tutti i server ADS
  - Piattaforma VOS: server Cloud Connect, server VB.
- (v) Server di report CVP: questo server richiede un certificato da:
  - Piattaforma Windows: certificato IIS per tutti i server ADS

(vi) Server VB: questo server richiede un certificato da:

- Piattaforma Windows: certificato IIS per tutti i server ADS, certificato VXML dal server CVP e certificato del server chiamante dal server CVP
- Piattaforma VOS: server Cloud Connect.

I passaggi necessari per lo scambio efficace dei certificati autofirmati nella soluzione sono suddivisi in tre sezioni.

Sezione 1: Scambio di certificati tra server CVP e server ADS.

Sezione 2: Scambio di certificati tra applicazioni della piattaforma VOS e server ADS.

Sezione 3: Scambio di certificati tra logger, PG e server ADS.

Sezione 1: Scambio di certificati tra server CVP e ADS

Per completare correttamente questo scambio, è necessario eseguire le seguenti operazioni:

Passaggio 1. Esporta certificati WSM di server CVP.

- Passaggio 2. Importare il certificato WSM dei server CVP nei server ADS.
- Passaggio 3. Esporta certificato server ADS.

Passaggio 4. Importa il server ADS nei server CVP e nel server di report CVP.

Passaggio 1. Esporta certificati server CVP

Prima di esportare i certificati dai server CVP, è necessario rigenerare i certificati con il nome di dominio completo (FQDN) del server. In caso contrario, è possibile che si verifichino problemi con alcune funzionalità, ad esempio Smart Licensing, Virtual Agent Voice (VAV) e la sincronizzazione CVP con SPOG.

Attenzione: prima di iniziare, eseguire questa operazione:

1. Aprire una finestra di comando come amministratore.

2. Per la versione 12.6.2, per identificare la password del keystore, passare alla cartella %CVP\_HOME%\bin ed eseguire il file DecryptKeystoreUtil.bat.

3. Per la versione 12.6.1, per identificare la password del keystore, eseguire il comando more %CVP\_HOME%\conf\security.properties.

4. Questa password è necessaria per eseguire i comandi keytool.

5. Dalla directory %CVP\_HOME%\conf\security\, eseguire il comando copy .keystore backup.keystore.

Nota: è possibile semplificare i comandi utilizzati in questo documento utilizzando il parametro keytool -storepass. Per tutti i server CVP, fornire la password dello strumento chiave identificata. Per i server ADS la password predefinita è: changeit

Per rigenerare il certificato sui server CVP, eseguire i seguenti passaggi:

(i) Elencare i certificati nel server

%CVP\_HOME%\jre\bin\keytool.exe -storetype JCEKS -keystore %CVP\_HOME%\conf\security\.keystore -list

Nota: i server CVP dispongono dei certificati autofirmati wsm\_certificate, vxml\_certificate, callserver\_certificate. Se si utilizza il parametro -v dello strumento chiave, è possibile visualizzare informazioni più dettagliate su ogni certificato. È inoltre possibile aggiungere il simbolo ">" alla fine del comando keytool.exe list per inviare l'output a un file di testo, ad esempio: > test.txt

(ii) Eliminare i vecchi certificati autofirmati

Server CVP: comandi per eliminare i certificati autofirmati:

%CVP\_HOME%\jre\bin\keytool.exe -storetype JCEKS -keystore %CVP\_HOME%\conf\security\.keystore -delete -a

%CVP\_HOME%\jre\bin\keytool.exe -storetype JCEKS -keystore %CVP\_HOME%\conf\security\.keystore -delete -a

%CVP\_HOME%\jre\bin\keytool.exe -storetype JCEKS -keystore %CVP\_HOME%\conf\security\.keystore -delete -a

Server di report CVP: comandi per eliminare i certificati autofirmati:

```
%CVP_HOME%\jre\bin\keytool.exe -storetype JCEKS -keystore %CVP_HOME%\conf\security\.keystore -delete -a
%CVP_HOME%\jre\bin\keytool.exe -storetype JCEKS -keystore %CVP_HOME%\conf\security\.keystore -delete -a
```

Nota: i server di report CVP dispongono dei certificati autofirmati wsm\_certificate, callserver\_certificate.

(iii) Generare i nuovi certificati autofirmati con il nome FQDN del server

Server CVP

Comando per generare il certificato autofirmato per WSM:

%CVP\_HOME%\jre\bin\keytool.exe -storetype JCEKS -keystore %CVP\_HOME%\conf\security\.keystore -genkeypai

Nota: per impostazione predefinita, i certificati vengono generati per due anni. Utilizzare - valid XXXX per impostare la data di scadenza per la rigenerazione dei certificati. In caso contrario, i certificati saranno validi per 90 giorni e dovranno essere firmati da una CA prima di questo periodo. Per la maggior parte di questi certificati, 3-5 anni devono essere un periodo di convalida ragionevole.

Di seguito sono riportati alcuni input di validità standard:

| Un anno      | 365  |
|--------------|------|
| Due anni     | 730  |
| Tre anni     | 1095 |
| Quattro anni | 1460 |
| Cinque anni  | 1895 |

| <b>D</b> : |          |      |
|------------|----------|------|
|            | <u> </u> | anni |
| סוט        | 010      | amm  |
| -          |          |      |

Attenzione: da 12.5 i certificati devono essere SHA 256, Key Size 2048 e encryption Algorithm RSA, utilizzare questi parametri per impostare i seguenti valori: -keyalg RSA e keysize 2048. È importante che i comandi del keystore CVP includano il parametro storetype JCEKS. In caso contrario, il certificato, la chiave o, peggio, il keystore potrebbe danneggiarsi.

Specificare il nome di dominio completo (FQDN) del server, alla domanda qual è il nome e il cognome?

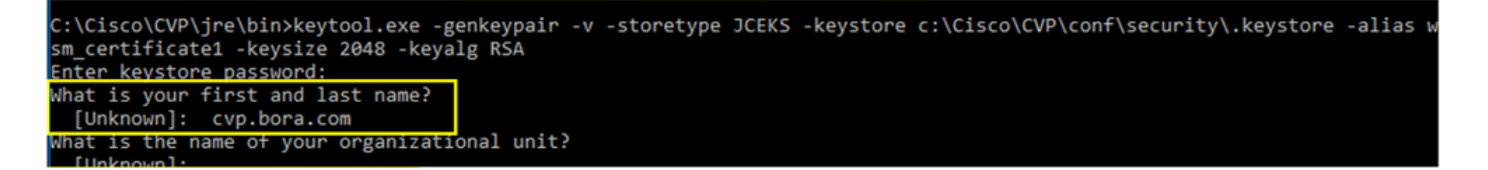

Rispondere alle seguenti domande:

Qual è il nome dell'unità organizzativa?

[Sconosciuto]: <specificare OU>

Qual è il nome dell'organizzazione?

[Sconosciuto]: <specificare il nome dell'organizzazione>

Indicare il nome della città o della località.

[Sconosciuto]: <specificare il nome della città/località>

Qual è il nome della provincia?

[Sconosciuto]: <specificare il nome della provincia>

Qual è il codice paese di due lettere per questo apparecchio?

[Sconosciuto]: <specifica il codice paese a due lettere>

Specificare yes per i due input successivi.

Eseguire la stessa procedura per vxml\_certificate e callserver\_certificate:

%CVP\_HOME%\jre\bin\keytool.exe -storetype JCEKS -keystore %CVP\_HOME%\conf\security\.keystore -genkeypai %CVP\_HOME%\jre\bin\keytool.exe -storetype JCEKS -keystore %CVP\_HOME%\conf\security\.keystore -genkeypai Riavviare il server di chiamata CVP.

Server di reporting CVP

Comando per generare i certificati autofirmati per WSM:

%CVP\_HOME%\jre\bin\keytool.exe -storetype JCEKS -keystore %CVP\_HOME%\conf\security\.keystore -genkeypai

Specificare il nome di dominio completo (FQDN) del server per la query che cos'è il nome e il cognome e continuare con gli stessi passaggi eseguiti con i server CVP.

Eseguire la stessa procedura per callserver\_certificate:

%CVP\_HOME%\jre\bin\keytool.exe -storetype JCEKS -keystore %CVP\_HOME%\conf\security\.keystore -genkeypai

Riavviare i server di report.

(iv) Esportare wsm\_Certificate da CVP e server di report

a) Esportare il certificato WSM da ciascun server CVP in una posizione temporanea e rinominare il certificato con il nome desiderato. È possibile rinominarlo come wsmcsX.crt. Sostituire "X" con il nome host del server. Ad esempio, wsmcsa.crt, wsmcsb.crt, wsmrepa.crt, wsmrepb.crt.

Comando per esportare i certificati autofirmati:

```
%CVP_HOME%\jre\bin\keytool.exe -storetype JCEKS -keystore %CVP_HOME%\conf\security\.keystore -export -a
```

b) Copiare il certificato dal percorso %CVP\_HOME%\conf\security\wsm.crt, rinominarlo in wsmcsX.crt e spostarlo in una cartella temporanea sul server ADS.

Passaggio 2. Importa certificato WSM server CVP in server ADS

Per importare il certificato nel server ADS è necessario utilizzare lo strumento chiave che fa parte del set di strumenti java. Ci sono due modi per trovare il percorso della java home in cui è ospitato questo strumento.

(i) Comando CLI > echo %CCE\_JAVA\_HOME%

## C:\>echo %CCE\_JAVA\_HOME% C:\Program Files (x86)\OpenJDK\jre-8.0.272.10-hotspot

percorso home java

(ii) Manualmente tramite Impostazioni di sistema avanzate, come mostrato nell'immagine.

| $ ightarrow \star \star \star \star \star \star \star \star \star \star \star \star \star \star \star \star \star \star \star$ | anel > System and Security > System                                               |                                            | ~ 0                                                                                                  | Search Control Panel |
|----------------------------------------------------------------------------------------------------|-----------------------------------------------------------------------------------|--------------------------------------------|----------------------------------------------------------------------------------------------------|----------------------|
| Control Panel Home                                                                                                    | System Properties ×                                                               |                                            |                                                                                                    |                      |
| Device Manager                                                                                                    | Computer Name Hardware Advanced Remote                                            |                                            |                                                                                                    |                      |
| Remote settings                                                                                                    | You must be logged on as an Administrator to make most of these changes.          | Environment Variables                      |                                                                                                    |                      |
| Advanced system settings                                                                                                    | Performance<br>Visual effects processor scheduling memory usage and visual memory | User variables for Administrator           |                                                                                                    |                      |
|                                                                                                    | Hode encous, processor surrouming, memory usage, and memory                       | Variable                                   | Value                                                                                                |                      |
|                                                                                                    | Settings                                                                          | Path<br>TEMP                               | C:\Users\Administrator\AppData\Local\Microsoft\WindowsA<br>C:\Users\Administrator\AppData\Local\Temp | pps;                 |
|                                                                                                    | User Profiles                                                                     | TMP                                        | C:\Users\Administrator\AppData\Local\Temp                                                            |                      |
|                                                                                                    | Dearlop attingationed to your agenti                                              |                                            |                                                                                                    |                      |
|                                                                                                    | Settings                                                                          |                                            |                                                                                                    |                      |
|                                                                                                    | Startup and Recovery<br>System startup, system failure, and debugging information |                                            | New                                                                                                  | Edit Delete          |
|                                                                                                    | Settinge                                                                          |                                            |                                                                                                    |                      |
|                                                                                                    | Journys                                                                           | System variables                           | a second                                                                                             | 11                   |
|                                                                                                    | Environment Variables                                                             | Variable                                   | Value<br>C\Program Files (v86)\OpenIDK\ire-8.0.272.10-botspot                                        | î                    |
|                                                                                                    |                                                                                   | COMPLUS_ProtAPI_ProtilerC.                 | EnableV2Profiler                                                                                     |                      |
|                                                                                                    | OK Cancel Apply                                                                   | ComSpec<br>COR ENABLE PROFILING            | C:\Windows\system32\cmd.exe                                                                          |                      |
|                                                                                                    |                                                                                   | COR_PROFILER                               | AppDynamics.AgentProfiler                                                                            |                      |
|                                                                                                    |                                                                                   | CORECLR_ENABLE_PROFILI<br>CORECLR_PROFILER | 1<br>AppDynamics AgentProfiler                                                                       | ~                    |
|                                                                                                    |                                                                                   |                                            | Neu                                                                                                  | Edit Delete          |
|                                                                                                    |                                                                                   |                                            | Terra.                                                                                               | Contin               |
|                                                                                                    |                                                                                   |                                            | г                                                                                                    | OK Cancel            |
|                                                                                                    |                                                                                   |                                            |                                                                                                    |                      |

Variabili di ambiente

In PCCE 12.6 il percorso predefinito di OpenJDK è C:\Program Files (x86)\OpenJDK\jre-8.0.272.10-hotspot\bin

Comandi per importare i certificati autofirmati:

```
cd %CCE_JAVA_HOME%\bin
keytool.exe -import -file C:\Temp\certs\wsmcsX.crt -alias {fqdn_of_CVP} -keystore {ICM install director
```

Nota: ripetere i comandi per ogni CVP nella distribuzione ed eseguire la stessa operazione su altri server ADS

iii) Riavviare il servizio Apache Tomcat sui server ADS.

Passaggio 3. Esporta certificato server ADS

Di seguito sono riportati i passaggi per esportare il certificato ADS:

(i) Su un server ADS da un browser, passare all'URL del server: https://<servername>.

(ii) Salvare il certificato in una cartella temporanea, ad esempio: c:\temp\certs e denominare il certificato ADS<svr>[ab].cer.

| ← → C A Not secure   Mijec//ucce-aw.covebex.com                                                                                                    |                                                                                                    |
|----------------------------------------------------------------------------------------------------|----------------------------------------------------------------------------------------------------|
| Centricule X<br>General Details Centification Path<br>Store: KBS<br>Version V3<br>Sensi number 0001008229 79/h0660<br>Sprature eigenthes V3<br>Sprature heah-algorithm sha25965A<br>Sprature heah-algorithm sha259<br>Disaer UCC27-AW-comblex-com<br>Valid from Desaley, Petruary IB, 2043 4 v | <ul> <li>Certificate Expert Woard</li> <li>Expert His Format<br/>Certificates can be exported in a variety of the formats.</li> <li>Select the format you want to use:<br/><ul> <li>ODR encoded (brazy X.505 (.000)</li> <li>Base 64 encoded (brazy X.505 (.000)</li> <li>Crystographic Message Sontax Standard - MCS #7 Certificates (P.78)</li> <li>Crystographic Message Sontax Standard - MCS #7 Certificates (P.78)</li> <li>Crystographic Message - PICS #12 (.071)</li> <li>Crystographic Message - PICS #12 (.071)</li> <li>Crystographic - PICS #12 (.071)</li> <li>Crystographic - PICS #12 (.071)</li> <li>Crystographic - PICS #12 (.071)</li> <li>Crystographic - PICS #12 (.071)</li> <li>Crystographic - PICS #12 (.071)</li> <li>Crystogra</li></ul></li></ul> |
| Cat Properties Capy to File<br>OX                                                                                                    | Bruble on theate privacy     Processoft Serialized Certificate Store (1957)      Mext Cancel                                                                                                    |

Esporta certificati ADS

Nota: selezionare l'opzione X.509 con codifica Base 64 (.CER).

Passaggio 4. Importazione del certificato del server ADS nei server CVP e nel server di report

(i) Copiare il certificato nei server CVP e nel server di report CVP nella directory %CVP\_HOME%\conf\security.

(ii) Importare il certificato nei server CVP e nel server di report CVP.

%CVP\_HOME%\jre\bin\keytool.exe -storetype JCEKS -keystore %CVP\_HOME%\conf\security\.keystore -import -t

Eseguire la stessa procedura per gli altri certificati dei server ADS.

(iii) Riavviare i server CVP e il server di report

Sezione 2: scambio di certificati tra applicazioni della piattaforma VOS e server ADS

Per completare correttamente questo scambio, è necessario eseguire le seguenti operazioni:

Passaggio 1. Esporta certificati server applicazioni piattaforma VOS.

Passaggio 2. Importare i certificati dell'applicazione piattaforma VOS nel server ADS.

Passaggio 3. Importare i certificati dell'applicazione piattaforma CUCM nei server PG CUCM.

Questo processo è applicabile a tutte le applicazioni VOS, quali:

- CUCM
- VVB
- Finesse
- CUIC \ LD \ IDS
- Cloud Connect

Passaggio 1. Esporta certificati server applicazioni piattaforma VOS.

(i) Passare alla pagina di amministrazione del sistema operativo Cisco Unified Communications: <u>https://FQDN:8443/cmplatform.</u>

(ii) Passare a Protezione > Gestione certificati e individuare i certificati del server principale dell'applicazione nella cartella tomcat-trust.

| eisee (        | Cisco Unified Operating System Admin<br>For Case Unified Communications Solutions | vistrat         | ion   |                                                             | administrator / American Construction      |
|----------------|-----------------------------------------------------------------------------------|-----------------|-------|-------------------------------------------------------------|--------------------------------------------|
| Show will bee  | Ings + Security + Software Upgrades + Services + Help +                           |                 |       |                                                             |                                            |
| Certificate C  | int .                                                                             |                 |       |                                                             |                                            |
| 💦 Canada       | Self synes 🐴 typest Conficulty Conficulty share 🔐 Conservation                    | 0540            |       |                                                             |                                            |
| tomost-trust   | Casa, ECC, Reot, CA                                                               | Salt-<br>signed | 00    | Cecs, RCC, Rod, CA                                          | Coox_BCC_Asst_CA                           |
| formand-fround | Selenic Academic and Assessch Institutions Root24, 2023                           | Self-           | 858   | Melanic, Academic, and Jassarch, Institutions, RootCA, 2011 | melanic, Academic, and Jassandh, Drathulis |
| torn ad-trust  | COSTE MOSAKAY, Glubal Ruok, GB, CA.                                               | Sall-<br>appeal | 858   | CISTE_WISHNAY_Ginba(_Root_GB_CA                             | 00178_Witheray_Global_Root_GB_CA           |
| torecal-level. | Amazon, Root, CA. 4                                                               | Self-           | 00    | Amazon_Root_CA_4                                            | Amazon_Root_CA_4                           |
| tomat-invel    | DIT AND CA X3                                                                     | Self-<br>agenti | 838   | DST_Awk_CA_X3                                               | 067_Ree4_CA_X3                             |
| tomat-trust    | Addition, External, CA, April                                                     | Self-           | 134   | AddTrust_Enternal_CA_Root                                   | AddTrust_External_CA_Root                  |
| tomat fruit    | positiona para                                                                    | Sel-<br>signal  | 104   | og.low.com                                                  | 000-300m                                   |
| tomest-trust   | Edition Columbust Case 3                                                          | Safe<br>algoed  | 194   | TheieSec_CubaRoot_Cass_3                                    | Trivielas, Stobalkort, Cass, 3             |
| formation with | Dis Cert. Clubel Root. G2                                                         | Self-           | 10.54 | DipCet_Global_Root_G2                                       | DigiCert_Clobal_Root_C2                    |

(iii) Selezionare il certificato e fare clic su Scarica file .PEM per salvarlo in una cartella temporanea sul server ADS.

| Certif | icate | Settings |
|--------|-------|----------|
|--------|-------|----------|

| File Name                  | ccp.bora.com.pen  |
|----------------------------|-------------------|
| Certificate Purpose        | tomcat-trust      |
| Certificate Type           | trust-certs       |
| Certificate Group          | product-cpi       |
| Description(friendly name) | Trust Certificate |

#### Certificate File Data

| Version: V3                                                                         |   |
|-------------------------------------------------------------------------------------|---|
| Serial Number: 5C35B3A89A8974719BB85B6A92CF710D                                     |   |
| SignatureAlgorithm: SHA256withRSA (1.2.840.113549.1.1.11)                           | - |
| Issuer Name: L=BXB, ST=ma, CN=ccp.bora.com, OU=BXB TAC, O=TAC, C=US                 |   |
| Validity From: Mon Dec 16 10:55:22 EST 2019                                         |   |
| To: Sat Dec 14 10:55:21 EST 2024                                                    |   |
| Subject Name: L=BXB, ST=ma, CN=ccp.bora.com, OU=BXB TAC, O=TAC, C=US                |   |
| Key: RSA (1.2.840.113549.1.1.1)                                                     |   |
| Key value:                                                                          |   |
| 3082010a0282010100c1420ced76c23b9d60b01efbf331987ac5624639ba8af3f3430d2ca8766d199   |   |
| 69f9980a1246814be9a3c566a8401237c1d980b09a06903520b0013b30f54fbfdda3e71f27900d992   |   |
| 88e0e816e64ad444c39f03f62aadcbc08f591a960ef95eda7b86b3e6e183a2fe8732352aee6abcfb722 |   |
| f140216a5e5aca1f787b14f387b0a11e2160e2d0002368ba852962bb9cb741723c447aceb2a651b6f   |   |
| 520da30a39b206d213b329d63e84e50fd1fb9d56f6fd96ddcf4291668a2ee660d72ba0c3ccf85444f7a | 4 |
|                                                                                     |   |

Delete

Download .PEM File

Download .DER File

Nota: eseguire la stessa procedura per il sottoscrittore.

Passaggio 2. Importa certificato applicazione piattaforma VOS nel server ADS

Percorso per eseguire lo strumento Chiave: %CCE\_JAVA\_HOME%\bin

Comandi per importare i certificati autofirmati:

%CCE\_JAVA\_HOME%\bin\keytool.exe -import -file C:\Temp\certs\vosapplicationX.cer -alias {fqdn\_of\_VOS>} -

Riavviare il servizio Apache Tomcat sui server ADS.

Nota: eseguire la stessa operazione su altri server ADS

Passaggio 3. Importa certificato applicazione piattaforma CUCM su server PG CUCM

Percorso per eseguire lo strumento Chiave: %CCE\_JAVA\_HOME%\bin

Comandi per importare i certificati autofirmati:

Riavviare il servizio Apache Tomcat sui server PG.

Nota: eseguire la stessa operazione su altri server PG CUCM

Sezione 3: scambio di certificati tra server Rogger, PG e ADS

Per completare correttamente questo scambio, è necessario eseguire le seguenti operazioni:

Passaggio 1. Esporta certificato IIS da server Rogger e PG

Passaggio 2. Esporta certificato DFP da server Rogger e PG

Passaggio 3. Importa certificati in server ADS

Passaggio 4. Importa certificato ADS in server Rogger e PG

Passaggio 1. Esporta certificato IIS da server Rogger e PG

(i) Su un server ADS da un browser, passare ai server (Roggers, PG) URL: https://{servername}

(ii)Salvare il certificato in una cartella temporanea, ad esempio c:\temp\certs e denominare il certificato ICM<svr>[ab].cer

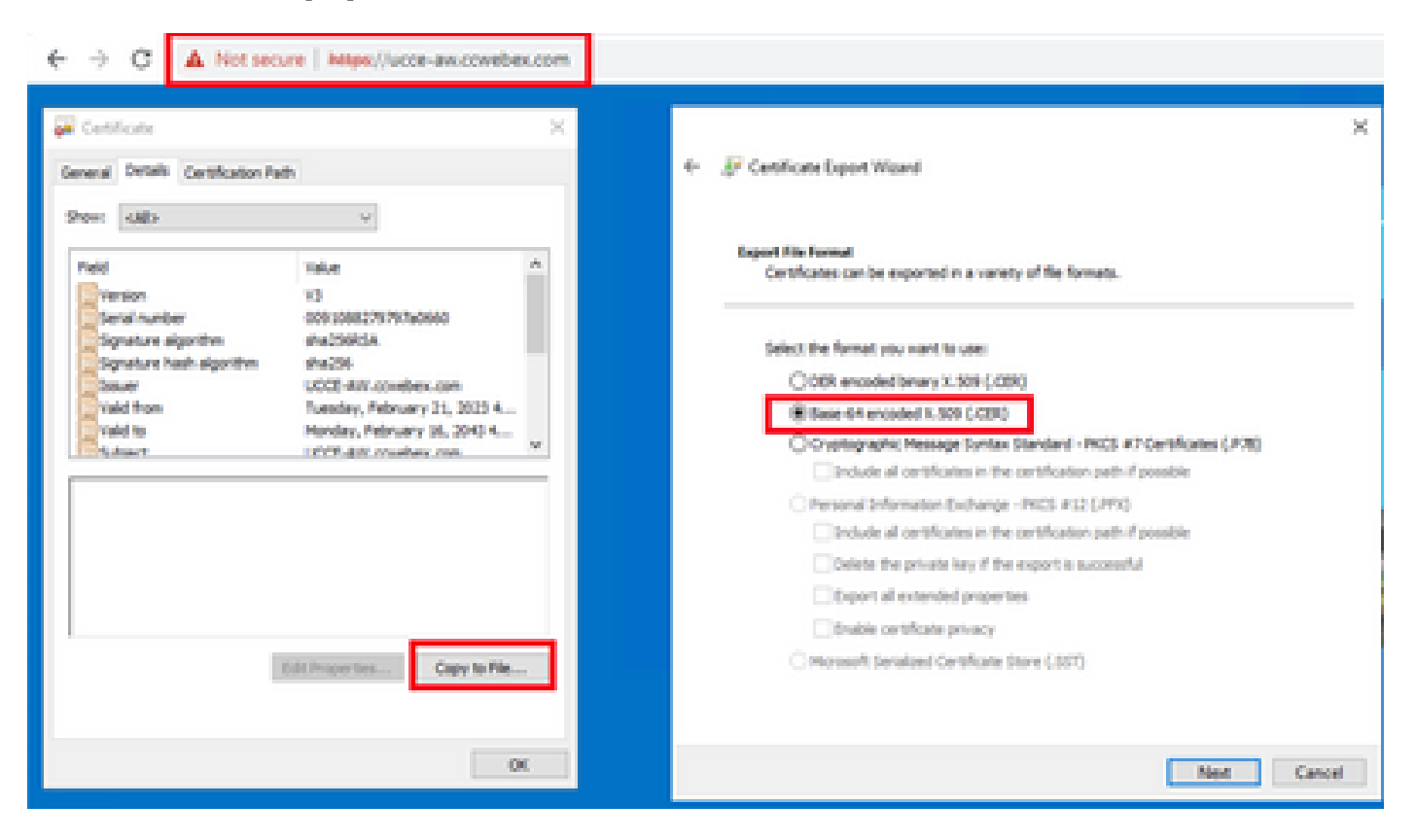

Nota: selezionare l'opzione X.509 con codifica Base 64 (.CER).

Passaggio 2. Esporta certificato DFP da server Rogger e PG

(i) Su un server ADS da un browser, passare ai server (Roggers, PG) URL DFP: https://{servername}:7890/icm-dp/rest/DiagnosticPortal/GetProductVersion

(ii) Salvare il certificato nella cartella example c:\temp\certs e denominare il certificato dfp{svr}[ab].cer

| ereral Details Certification Path                                                                                                    | ×                                                                                                    | ← JP Cetificate Esport Wicard                                                                                                    |
|----------------------------------------------------------------------------------------------------|----------------------------------------------------------------------------------------------------|----------------------------------------------------------------------------------------------------|
| Nexi (All) v<br>Neid Value<br>Version (1)<br>Serai number 296546as<br>Signature algorithm sha2364<br>Signature hash algorithm sha236<br>Signature hash algorithm sha236<br>Signature | etos kustokszzitawiż A<br>etos kustokszzitawiż<br>A<br>cowebew.com<br>Petruary 21, 2003 4<br>rozwitew.com | Export Ris Format         Certificates can be exported in a variety of Ris formata.         Select the format you want to use:         ODER encoded binary X.509 (CDE)         It base 44 encoded X.509 (CDE)         Oryptography: Nessage Syntax Standard - PRCS #7 Certificates (P70)         Inducts al certificates in the certification path if possible         Personal Information Dictorage - PRCS #12 (PF0)         Inducts al certificates in the certification path if possible         Delete the private key if the export is successful         Delete the private key if the export is successful |
| Edit Property                                                                                                    | Copy to File                                                                                              | Orable certificate privacy     Orable Serialized Certificate Store (1997)                                                                                                    |

Esporta certificato DFP

Nota: selezionare l'opzione X.509 con codifica Base 64 (.CER).

Passaggio 3. Importa certificati nel server ADS

Comando per importare i certificati autofirmati di IIS nel server ADS. Percorso per l'esecuzione dello strumento Chiave: %CCE\_JAVA\_HOME%\bin

%CCE\_JAVA\_HOME%\bin\keytool.exe -import -file C:\temp\certs\ICM<svr>[ab].cer -alias {fqdn\_of\_server}\_II

Nota: importare tutti i certificati server esportati in tutti i server ADS.

#### Comando per importare i certificati autofirmati di diagnostica nel server ADS

%CCE\_JAVA\_HOME%\bin\keytool.exe -import -file C:\Temp\certs\dfp<svr>[ab].cer -alias {fqdn\_of\_server}\_DF

Nota: importare tutti i certificati server esportati in tutti i server ADS.

Riavviare il servizio Apache Tomcat sui server ADS.

Passaggio 4. Importa certificato ADS in server Rogger e PG

Comando per importare i certificati autofirmati di IIS nei server Rogger e PG. Percorso per l'esecuzione dello strumento Chiave: %CCE\_JAVA\_HOME%\bin.

%CCE\_JAVA\_HOME%\bin\keytool -keystore ..\lib\security\cacerts -import -storepass changeit -alias {fqdn

Nota: importare tutti i certificati IIS del server ADS esportati in tutti i server Rogger e PG.

Riavviare il servizio Apache Tomcat sui server Rogger e PG.

#### Sezione 4: Integrazione del servizio Web CVP CallStudio

Per informazioni dettagliate su come stabilire una comunicazione protetta per gli elementi Web Services Element e Rest\_Client

Per ulteriori informazioni, fare riferimento al <u>Manuale dell'utente per Cisco Unified CVP VXML</u> <u>Server e Cisco Unified Call Studio versione 12.6(2) - Integrazione dei servizi Web [Cisco Unified</u> <u>Customer Voice Portal] - Cisco</u>

### Informazioni correlate

- Guida alla configurazione di CVP Sicurezza
- UCCE Security Guide
- Guida per l'amministratore PCCE
- <u>Certificati autofirmati PCCE di Exchange PCCE 12.5</u>
- <u>Certificati autofirmati Exchange UCCE UCCE 12.5</u>
- <u>Certificati autofirmati Exchange UCCE UCCE 12.6</u>
- Implementazione di certificati firmati CA CCE 12.6
- <u>Certificati di Exchange con lo strumento Contact Center Uploader</u>
- Documentazione e supporto tecnico Cisco Systems

#### Informazioni su questa traduzione

Cisco ha tradotto questo documento utilizzando una combinazione di tecnologie automatiche e umane per offrire ai nostri utenti in tutto il mondo contenuti di supporto nella propria lingua. Si noti che anche la migliore traduzione automatica non sarà mai accurata come quella fornita da un traduttore professionista. Cisco Systems, Inc. non si assume alcuna responsabilità per l'accuratezza di queste traduzioni e consiglia di consultare sempre il documento originale in inglese (disponibile al link fornito).